## Instructions for members wanting to renew online:

## Please log in to the <u>My BALI members area</u>

- Either the main contact or a person registered as a contact and nominated as an 'admin user' for the member can log in to the members area.
- Enter registered email address and registered password.
- Once logged in click link to renew membership.
- Please update details of the membership (address, no. of staff, turnover\* etc.) if applicable.
- Member will then be presented with 3 options
- Pay by card please follow the on-screen instructions to make the payment
- Pay by DD please follow the on-screen instructions to set up the DD
- Request Invoice once invoice is received, please make arrangements to pay ASAP.

\* Please note that if a decrease in turnover is entered, then it may not be possible to proceed with the renewal. Please continue and follow the on-screen instructions.

## **Forgotten Password**

- If a registered user has forgotten their password, please click the forgotten password link on the member login screen and a reset password email will be sent to the registered user.
- Please close the browser and follow the reset instructions in the email and log into the My BALI members area.

## If user has not previously registered

- To either pay the membership over the phone or register as a user to pay online, please contact BALI membership team on +44(0)24 7669 0333 or email <u>membership@bali.org.uk</u>.